GUIDA ALLA COMPILAZIONE DELLA DOMANDA DI AMMISSIONE AL NIDO AZIENDALE COMUNALE A.E. 2025-2026 Per poter procedere alla compilazione della domanda è necessario accedere con SPID di livello 2 al link <u>Kindertap</u>, presente sul sito del Comune di Olbia - Sezione Aree Tematiche - Istruzione - Asili Nido - Asilo Nido Aziendale (riservato ai dipendenti comunali e ai dipendenti A.S.P.O S.P.A.)

Occorre procedere seguendo le indicazioni sottostanti:

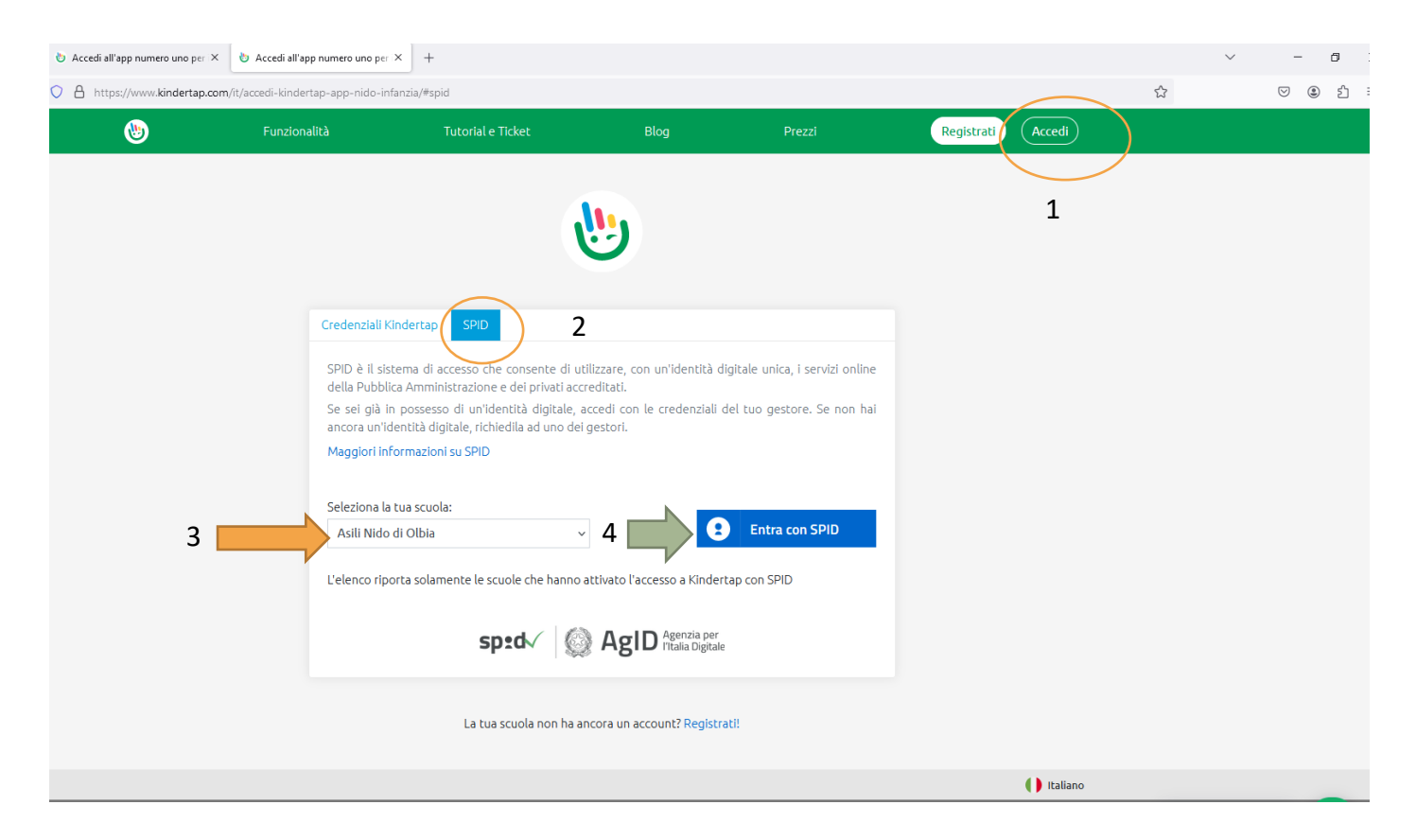

Dopo il passo 4 è necessario seguire la procedura di accesso con SPID del provider selezionato (es. PosteID).

| 👌 Accedi all'app numero uno per 🗙 | Accedi all'app numero uno per                                                 | × +                                                                                                    |                                                                                |                                                                 |                   |        | ~ ·                | - 0 |   |
|-----------------------------------|-------------------------------------------------------------------------------|----------------------------------------------------------------------------------------------------|--------------------------------------------------------------------------------|-----------------------------------------------------------------|-------------------|--------|--------------------|-----|---|
| O A https://www.kindertap.com     | n/it/login/?errorMessage=auth_b                                               | adLogin                                                                                                    |                                                                                |                                                                 |                   | ☆      | $\bigtriangledown$ | ٢   | - |
| ۱                                 | Funzionalità                                                                  | Tutorial e Ticket                                                                                                    |                                                                                |                                                                 | Registrati Accedi |        |                    |     |   |
| 5                                 | Nessuna ub<br>codice fisca<br>Se sei un nu<br>Vai alla co                     | enza Kindertap associata al tuo codice<br>le fra i dati della tua utenza Kindertap.<br>Inovo utente puol accedere alla compila<br>Impilazione dei form                                          | fiscale. Contatta la tua s                                                     | cuola affinché inserisca il tuo<br>(es. form di iscrizione).    |                   |        |                    |     |   |
|                                   | SPID è il si<br>della Pubb<br>Se sei già<br>ancora un'i<br><b>Maggiori in</b> | Stema di accesso che consente di util<br>lica Amministrazione e dei privati accre<br>in possesso di un'identità digitale, ac<br>dentità digitale, richiedila ad uno dei g<br>formazioni su SPID | izzare, con un'identità d<br>editati.<br>cedi con le credenziali (<br>restori. | ligitale unica, i servizi online<br>del tuo gestore. Se non hai |                   |        |                    |     |   |
|                                   | Seleziona li<br>Asili Nido<br>L'elenco rip                                    | a tua scuola:<br>o di Olbia v<br>porta solamente le scuole che hanno at                                                                                                    | ttivato l'accesso a Kinder                                                     | Entra con SPID                                                  |                   |        |                    |     |   |
|                                   |                                                                               | sp:d√ 🔘                                                                                                    | AgID Agenzia per<br>l'Italia Digitale                                          | 2                                                               |                   | Chatta | ı con noi 👏        | 0   | ) |
|                                   |                                                                               | l a tua scuola non ba and                                                                                                    | rora un account? Registr                                                       | atil                                                            |                   |        |                    |     |   |

Per procedere alla compilazione selezionare, quindi, il form denominato "Domanda di ammissione al Nido d'Infanzia Aziendale Comunale riservato ai dipendenti Comunali e/o A.S.P.O. Spa".

I dati richiesti sono i seguenti:

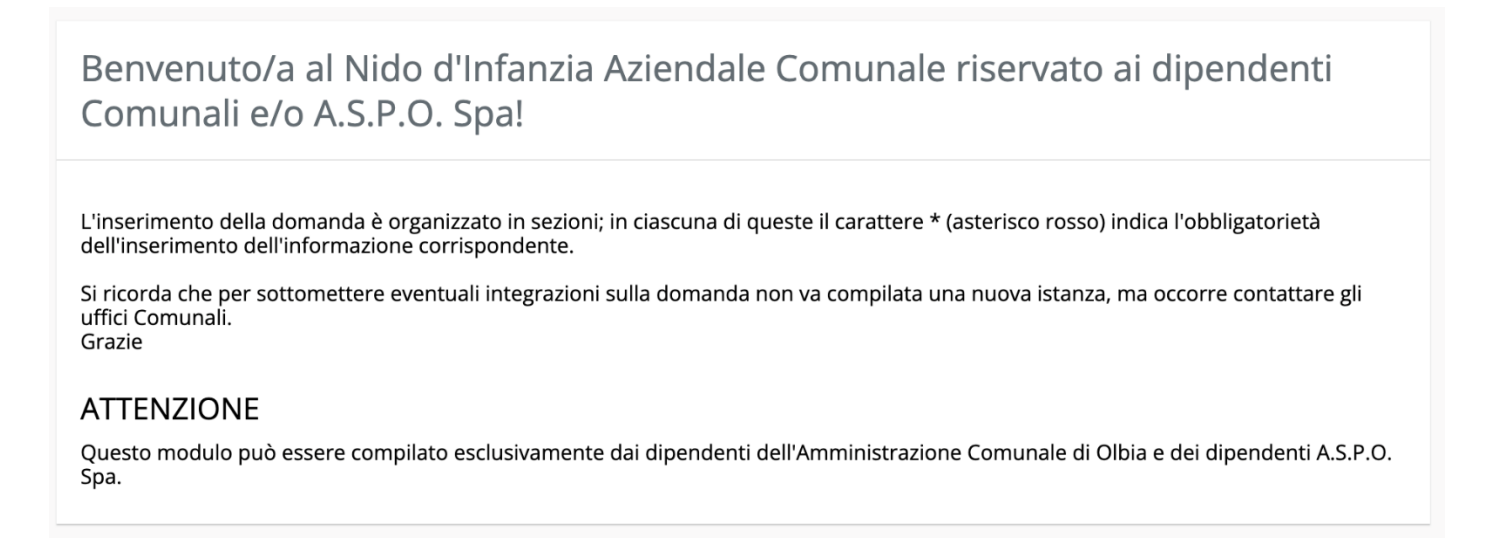

| Dati del richiedente - Genitore 1 | * |
|-----------------------------------|---|
|-----------------------------------|---|

Inserisci qui sotto i dati del richiedente della domanda. Nel caso di "affidatario" o "tutore esercente la potestà genitoriale" indicare come parentela "Altro".

| Parentela *                                       |   |
|---------------------------------------------------|---|
| Non specificata                                   | ~ |
|                                                   |   |
| Il richiedente compila la domanda in qualità di * |   |
| Seleziona                                         | ~ |
| Tinologia utanta *                                |   |
| Seleziona                                         | ~ |
| Seleziona                                         | - |
| Settore di impiego *                              |   |
|                                                   |   |
| Nome *                                            |   |
|                                                   |   |
|                                                   |   |
| Cognome *                                         |   |
|                                                   |   |
| Sesso *                                           |   |
| Seleziona                                         | ~ |
| Dati di nascita                                   |   |
| Data di nascita *                                 |   |
|                                                   | Ë |
| Città di paccita *                                | , |
|                                                   |   |
|                                                   |   |
| Provincia di nascita *                            |   |
| Es. OT                                            |   |
| Paese di nascita *                                |   |
|                                                   |   |
| Es. Italia                                        |   |
| Codice fiscale *                                  |   |
|                                                   |   |

| Dati della residenza     |                                      |
|--------------------------|--------------------------------------|
| Indirizzo 1 *            |                                      |
|                          |                                      |
| Città *                  |                                      |
|                          |                                      |
| Provincia *              |                                      |
| Es OT                    |                                      |
| CAP *                    |                                      |
|                          |                                      |
| Paese *                  |                                      |
|                          |                                      |
| Es. Italia               |                                      |
| Recapiti                 |                                      |
| Recapiti telefonici *    |                                      |
| Aggiungi recapito        |                                      |
| Cellulare ~              | Inserisci qui il recapito telefonico |
| Email *                  |                                      |
| Aggiungi nuovo indirizzo |                                      |
| Casa ~                   | Inserisci il tuo indirizzo email     |
|                          |                                      |

In caso di nucleo monogenitoriale i dati del secondo genitore non vengono richiesti.

| Nucleo monogenitoriale *                                                                                                    |   |  |  |
|----------------------------------------------------------------------------------------------------|---|--|--|
| Indicare se il nucleo familiare è monogenitoriale.<br>Il nucleo è monogenitoriale quando:<br>- c'è un solo genitore che ha riconosciuto il bimbo;<br>- l'altro genitore è deceduto;<br>- l'altro genitore è detenuto in carcere;<br>- l'altro genitore ha perso la potestà genitoriale.<br>Nucleo monogenitoriale * | ~ |  |  |

### Se il nucleo non è monogenitoriale:

| Dati del Genitore 2 (convivente o no<br>Inserisci qui sotto i dati del genitore 2. Nel caso di "affidat | an convivente) *<br>tario" indicare come parentela "Altro". |
|----------------------------------------------------------------------------------------------------|-------------------------------------------------------------|
| Parentela *                                                                                             |                                                             |
| Non specificata                                                                                         | ~                                                           |
| Nome *                                                                                                  |                                                             |
|                                                                                                    |                                                             |
| Cognome *                                                                                               |                                                             |
|                                                                                                    |                                                             |
| Sesso *                                                                                                 |                                                             |
| Seleziona                                                                                               | ~                                                           |
| Dati di nascita                                                                                         |                                                             |
| Data di nascita *                                                                                       |                                                             |
|                                                                                                    | <b>—</b>                                                    |
| Città di nascita *                                                                                      |                                                             |
|                                                                                                    |                                                             |
| Provincia di nascita *                                                                                  |                                                             |
|                                                                                                    |                                                             |
| Es. OT                                                                                                  |                                                             |
| Paese di nascita *                                                                                      |                                                             |
| Es. Italia                                                                                              |                                                             |
| Codice fiscale *                                                                                        |                                                             |
|                                                                                                    |                                                             |
|                                                                                                    |                                                             |
| Dati della residenza                                                                                    |                                                             |
| Indirizzo 1 *                                                                                           |                                                             |
|                                                                                                    |                                                             |
|                                                                                                    |                                                             |
| Provincia *                                                                                             |                                                             |
|                                                                                                    |                                                             |
| Es. OT                                                                                                  |                                                             |
| CAP *                                                                                                   |                                                             |
|                                                                                                    |                                                             |
| Paese *                                                                                                 |                                                             |
| Es. Italia                                                                                              |                                                             |
|                                                                                                    |                                                             |
| Situazione lavorativa *                                                                                 |                                                             |
| Sele21011d                                                                                              |                                                             |

## Dati del minore:

| Dati del minore *<br>Inserisci qui sotto i dati del minore che desideri iscrivere |   |
|-----------------------------------------------------------------------------------|---|
| Nome *                                                                            |   |
|                                                                                   |   |
| Cognome *                                                                         |   |
| Sesso *                                                                           |   |
| Seleziona                                                                         | ~ |
| Dati di nascita                                                                   |   |
| Data di nascita *                                                                 |   |
|                                                                                   |   |
| Città di nascita *                                                                |   |
| Provincia di nascita *                                                            |   |
|                                                                                   |   |
| Es. OT                                                                            |   |
| Paese di nascita *                                                                |   |
| Es. Italia                                                                        |   |
| Codice fiscale *                                                                  |   |
|                                                                                   |   |
|                                                                                   |   |
| Dati della residenza                                                              |   |
| Indirizzo 1 *                                                                     |   |
|                                                                                   |   |
| Citta *                                                                           |   |
| Provincia *                                                                       |   |
|                                                                                   |   |
| Es. OT                                                                            |   |
| CAP *                                                                             |   |
|                                                                                   |   |
| Paese *                                                                           |   |
| Fs. Italia                                                                        |   |

# Richiesta di ammissione \*

Compilando questo modulo il richiedente

#### CHIEDE

Di poter partecipare al bando per l'ammissione al Nido d'Infanzia Aziendale Comunale.

A tal fine, sotto la propria responsabilità, ai sensi dell'articolo 46 (dichiarazione sostitutiva di certificazione) e dell'articolo 47 (dichiarazione sostitutiva di atto di notorietà) del DPR 445/2000 e s.m.i. e consapevole delle sanzioni penali previste in caso di dichiarazioni non veritiere relative alle dichiarazioni contenute nella presente richiesta e della conseguente decadenza dai benefici (artt. 75 e 76 del DPR 445/2000 e s.m.i.)

#### DICHIARA

| ISEE in corso di validità del nucleo familiare del minore *                         |              |
|-------------------------------------------------------------------------------------|--------------|
|                                                                                     |              |
| Digitare l'importo dell'ISEE in Euro senza inserire il separatore delle migliaia, e | es. 11324,56 |
| Data di rilascio dell'attestazione ISEE *                                           |              |
|                                                                                     |              |
| Ente che ha rilasciato l'attestazione ISEE *                                        |              |

Dichiara inoltre che la bambina - il bambino (indicare ciò che interessa):

- 🗌 Presenta una situazione di disabilità riconosciuta e certificata dal competente servizio dell'Azienda A.S.L. territoriale
- È convivente con un solo genitore esclusivamente nei seguenti casi: unico genitore che l'ha riconosciuto, o l'altro genitore è deceduto o detenuto in carcere o ha perso la potestà genitoriale
- 🗌 Ha entrambi i genitori impegnati in attività lavorativa
- 🗋 È convivente con un fratello e/o una sorella e/o un genitore con disabilità grave certificata ai sensi della legge 104/92, art.3
- È convivente con entrambi i genitori impegnati in attività lavorativa dei quali uno lavori stabilmente fuori dal territorio comunale, con permanenza diurna e notturna nel luogo di lavoro per tutto l'arco della settimana
- 🗌 Ha fratelli e/o sorelle già inseriti nella struttura
- 🗌 Ha solo un genitore impegnato in attività lavorativa
- 🗌 Ha fratellini/sorelline conviventi di età inferiore ai sei anni

| Genitore 2 - Lavoratore autonomo * |  |
|------------------------------------|--|
| Professione *                      |  |
| Sede legale *                      |  |
| Partita IVA *                      |  |
| ndirizzo sede lavorativa *         |  |
| Comune *                           |  |
| Provincia *                        |  |
| ËS. OT                             |  |
|                                    |  |

Nel caso di Genitore 2 – Dipendente:

| Genitore 2 - Dipendente *                                                       |
|---------------------------------------------------------------------------------|
| Datore lavoro/Ente/Ditta/Scuola/Ateneo Universitario/Ente professionale/Altro * |
| Telefono *                                                                      |
| Indirizzo *                                                                     |
| Comune *                                                                        |
| Partita IVA                                                                     |
| Indirizzo sede lavorativa *                                                     |
| Comune *                                                                        |
| Provincia *                                                                     |
| Es. OT<br>CAP *                                                                 |
|                                                                                 |

#### Dichiarazioni finali e conferma invio:

| Dichiarazioni finali *                                                                                                    |
|----------------------------------------------------------------------------------------------------|
| <ul> <li>Il sottoscritto dichiara inoltre:</li> <li>di essere a conoscenza che l'Amministrazione Comunale potrà effettuare controlli per accertare la veridicità di quanto dichiarato *</li> <li>di aver preso visione dell'Allegato B (vedi allegato presente qui sotto) relativo all'informativa privacy ai sensi del Regolamento UE 2016/679 e di accettarla in ogni sua parte *</li> </ul> |
| Informativa privacy ai sensi del Regolamento UE 2016/679<br>In modalità di anteprima questa funzione non può essere utilizzata<br>Informativa privacy                                                                                                    |

# Invia la tua domanda \*

Controlla i dati inseriti e premi il pulsante Invia per trasmettere la tua domanda!

Indietro

Invia

## INDICAZIONI PER VISUALIZZARE IL NUMERO DI PROTOCOLLO ASSEGNATO ALLA DOMANDA

Nella graduatoria di ammissione verranno pubblicati il numero e la data di protocollo assegnati alla domanda.

Il numero che compare subito dopo l'invio della domanda (chiamato numero di istanza) **NON è il numero di protocollo**.

Per poter trovare il numero di protocollo é necessario attendere circa 10 minuti dall'invio della domanda.

Per visualizzarlo fare di nuovo l'accesso a Kindertap via SPID (come indicato nella guida di presentazione della domanda negli step 1-5):

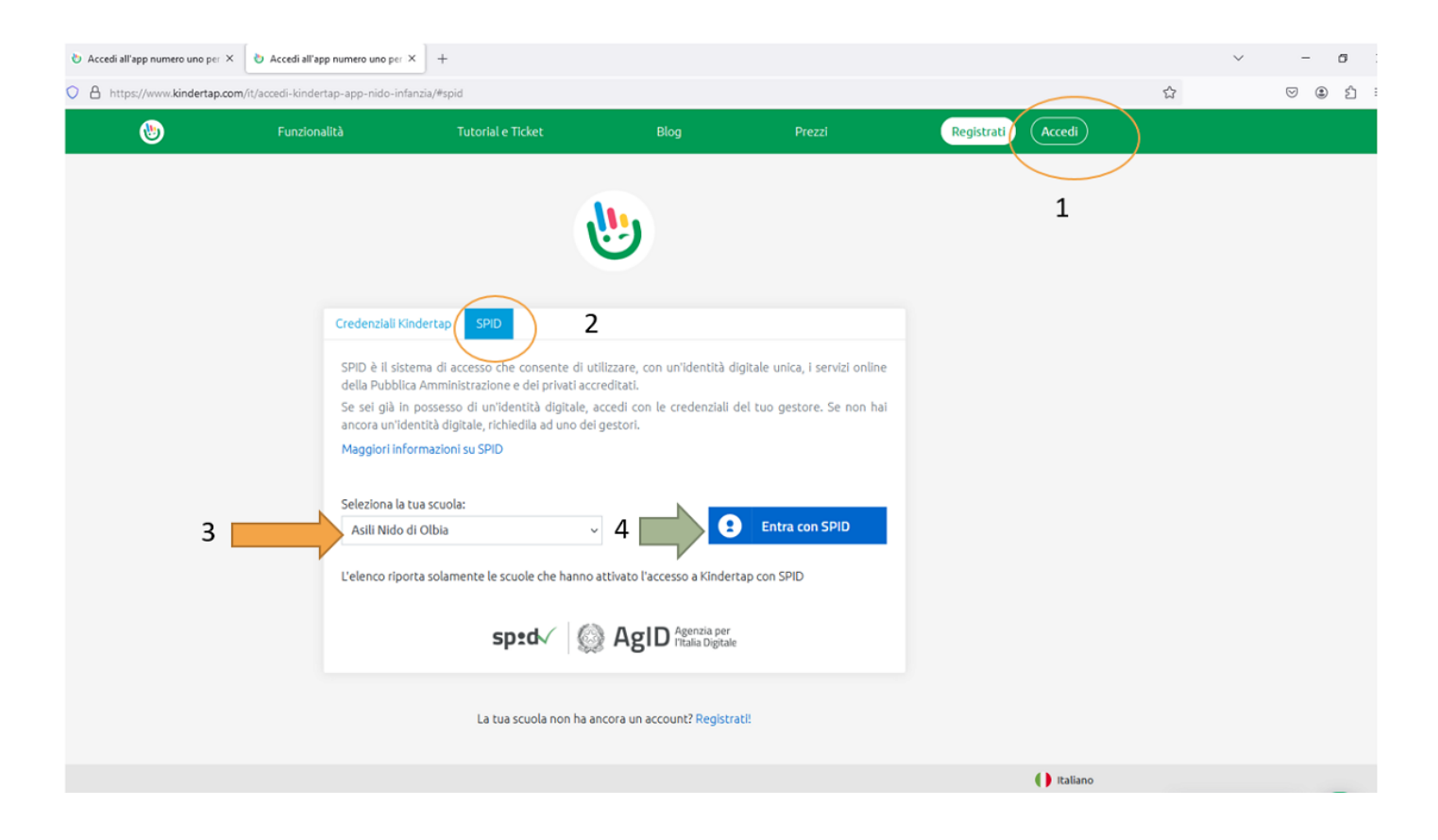

Dopo il passo 4 è necessario seguire la procedura di accesso con SPID del provider selezionato (es. PosteID).

| 👌 Accedi all'app numero uno per 🗵                                  | Accedi all'app numero uno per                                                                     | × +                                                                                                    | ò                                                                              |                                                                 |                   | ~          | - 0       |
|--------------------------------------------------------------------|---------------------------------------------------------------------------------------------------|----------------------------------------------------------------------------------------------------|--------------------------------------------------------------------------------|-----------------------------------------------------------------|-------------------|------------|-----------|
| C A https://www.kindertap.com/it/login/?errorMessage=auth_badLogin |                                                                                                   |                                                                                                    |                                                                                |                                                                 |                   |            | S 🌒 🖄     |
| ۲                                                                  | Funzionalità                                                                                      | Tutorial e Ticket                                                                                                    | Blog                                                                           | Prezzi                                                          | Registrati Accedi |            |           |
|                                                                    | _                                                                                                 | (                                                                                                    | <b>!!</b>                                                                      |                                                                 |                   |            |           |
| 5                                                                  | Nessuna uter<br>codice fiscale<br>Se sei un nuo<br>Vai alla cor                                   | nza Kindertap associata al tuo codice<br>Fra i dati della tua utenza Kindertap<br>vo utente puoi accedere alla compil<br>npilazione del form                                                         | : fiscale. Contatta la tua s<br>).<br>azione dei form pubblici                 | cuola affinché inserisca il tuo<br>(es. form di iscrizione).    |                   |            |           |
|                                                                    | Credenziali Ki<br>SPID è il sist<br>della Pubbli<br>Se sei già in<br>ancora un'id<br>Maggiori Inf | Andertap SPID<br>ema di accesso che consente di uti<br>ca Amministrazione e dei privati accr<br>i possesso di un'identità digitale, a<br>entità digitale, richiedila ad uno dei<br>ormazioni su SPID | lizzare, con un'identità c<br>editati.<br>ccedi con le credenziali<br>gestori. | digitale unica, i servizi online<br>del tuo gestore. Se non hai |                   |            |           |
|                                                                    | Seleziona la<br>Asili Nido<br>L'elenco ripo                                                       | tua scuola:<br>di Olbia ~<br>vrta solamente le scuole che hanno a                                                                                                    | ettivato l'accesso a Kinder                                                    | Entra con SPID                                                  |                   |            |           |
|                                                                    |                                                                                                   | sp:d√ 🌘                                                                                                    | AgID Agenzia per<br>Titalia Digital                                            | e                                                               |                   | Chatta cor | n noi 👏 📮 |

Il numero di protocollo e la data di invio, che verranno indicati nella graduatoria, sono quelli sotto indicati (cerchiati in rosso).

| • • • Kindertap x +                                                                                                    |   |   |   |   |   | * |
|----------------------------------------------------------------------------------------------------|---|---|---|---|---|---|
| ← → C ☆ (= kindertap.com/parent/#/pages/form/public;from/Link=yes;customerCode=ITA02FD5RF                                                                                     | ٥ | ġ | Ħ | * | 0 | 1 |
| Benvenuto!                                                                                                    |   |   |   |   |   |   |
| Seleziona il form che desideri compilare                                                                                                    |   |   |   |   |   |   |
| Domanda di ammissione                                                                                                    |   |   |   |   |   |   |
| Elenco dei form che hai inviato                                                                                                    |   |   |   |   |   |   |
| Domanda di ammissione         14/03/2023 19:18           Matteo - Filippini - 2019-05-15         15/03/2023           Iscrizione: lypshvs4-lf8ku0rg         123456-14/03/2023 |   |   |   |   |   |   |
|                                                                                                    |   |   |   |   |   |   |